Общество с ограниченной ответственностью «Вебион» ИНН 7203536311 ОГРН 1227200006120

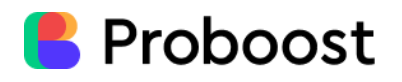

Информация, необходимая для эксплуатации программного обеспечения

2024 г.

| 1. Панель управления          | .3 |
|-------------------------------|----|
| 2. Панель курса               | 3  |
| 3. Панель урока               | .4 |
| 4. Панель домашнего задания   | .5 |
| 5. Панель прохождения теста   | .6 |
| 6. Настройка личного кабинета | .7 |

ProBoost - единая платформа для управления онлайн-обучением и автоматизации продаж. Регистрация и авторизация ученика в системе происходит через меню навигации в верхней части экрана по адресу <u>https://proboost.ru/</u>

Платформа представляет собой совокупность следующих программных модулей, объединенных в личном кабинете пользователя:

#### 1. Панель управления

После авторизации на платформе открывается список доступных курсов для прохождения, доступны опции перехода к нужному обучению и к настройкам личного кабинета:

| E Proboost | Курсы                                                 | Å               |
|------------|-------------------------------------------------------|-----------------|
|            | Обучение PROBOOS                                      | т               |
|            | начать курс<br>Программирование Python<br>Начать курс | Script<br>Prino |
|            |                                                       |                 |

#### 2. Панель курса

На панели выбранного курса отображаются доступные модули для обучения и уроки со статусом прохождения, разными типами файлов. Действия, которые могут быть выполнены на этом шаге:

- открытие доступного урока
- выполнение домашнего задания
- скачивание прикрепленного файла
- прохождение онлайн-теста

| Proboost | Курсы                                           | Ô           |  |
|----------|-------------------------------------------------|-------------|--|
|          | Программировани                                 | e Python    |  |
|          | Курс Описание курса                             |             |  |
|          | Модуль 1: Основы Python                         | ^           |  |
|          | Урок 75/100%<br>Урок 1: Введение в Python       | Продолжить  |  |
|          | Задание<br>Домашнее задание: Урок 1             | Выполнить   |  |
|          | Файл<br>Книга «Изучаем Python»                  | Скачать     |  |
|          | Онлайн-тест<br>Проверка знаний по Python        | Пройти тест |  |
|          | <ul> <li>Завершено</li> <li>Модуль 2</li> </ul> | v           |  |

### 3. Панель урока

На панели урока доступен образовательный контент, который может быть разделен по главам - они отображаются в левой части экрана, переход к следующему разделу происходит при клике на кнопку "Следующая глава" в конце текущей главы:

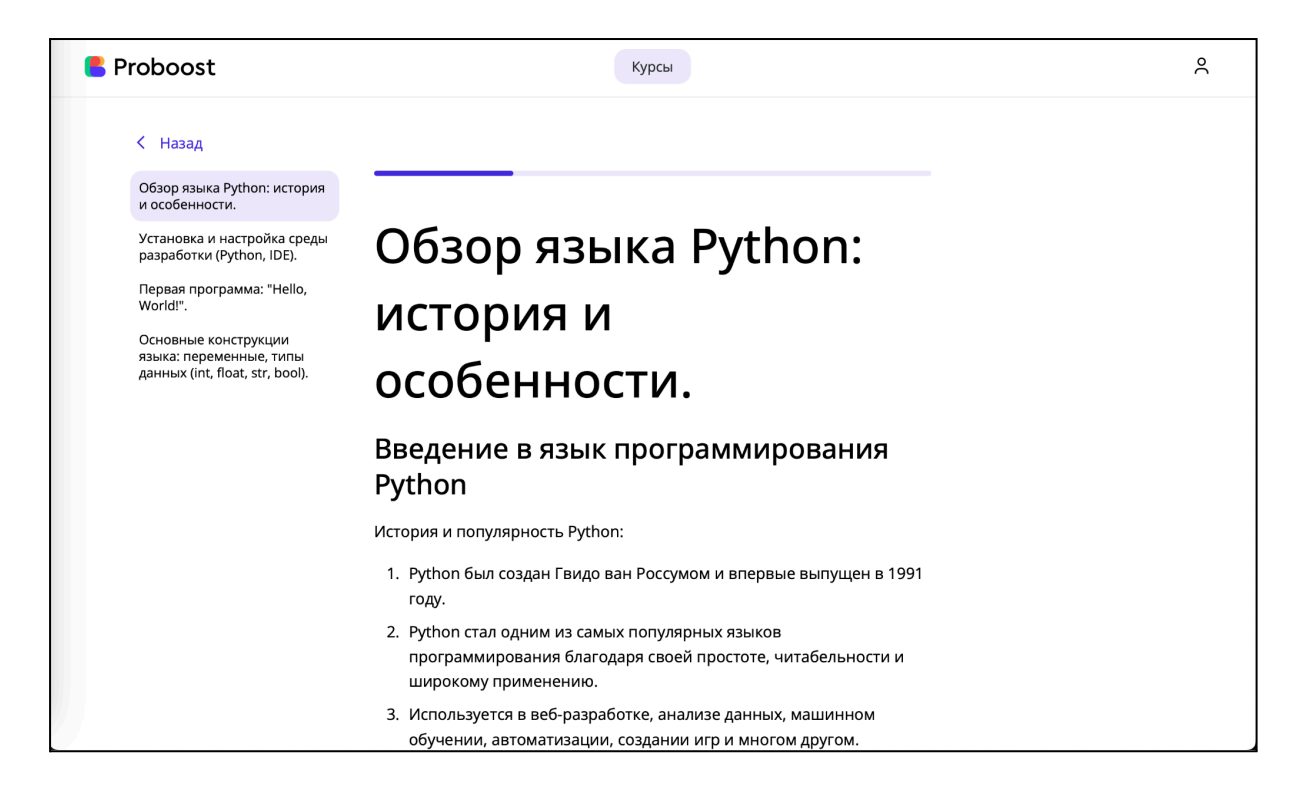

| <mark>E</mark> Proboost                                                                                                    | Курсы                                                                                                    | ĉ |
|----------------------------------------------------------------------------------------------------|----------------------------------------------------------------------------------------------------|---|
|                                                                                                    | обучении, автоматизации, создании игр и многом другом.                                                                                                    |   |
| Обзор языка Python: история<br>и особенности.                                                                                                    | Основные особенности Python:                                                                                                    |   |
| Установка и настройка среды<br>разработки (Python, IDE).<br>Первая программа: "Hello,<br>World!".<br>Основные конструкции<br>языка: переменные, типы<br>данных (int, float, str, bool). | <ol> <li>Простота: Kog Python легко читается и пишется, благодаря<br/>чему новички могут быстро освоить основы.</li> <li>Интерпретируемый язык: Python выполняет код построчно,<br/>что упрощает тестирование и отладку.</li> <li>Кроссплатформенность: Программы на Python могут<br/>выполняться на различных операционных системах (Windows,<br/>macOS, Linux).</li> <li>Большая стандартная библиотека: Python предоставляет<br/>множество встроенных функций и библиотек, которые упрощают<br/>разработку.</li> <li>Гочему Python?</li> <li>Руthon широко используется в индустрии, и его знания<br/>востребованы.</li> <li>Идеален для быстрого прототипирования и написания скриптов.</li> <li>Поддержка сообществом и богатый набор библиотек.</li> </ol> |   |

### 4. Панель домашнего задания

На панели домашнего задания отображаются:

- текст задания
- необходимые файлы
- окно для ввода ответа и прикрепления файла с выполненным заданием

| Proboost | Курсы                                                                                                    | °C |
|----------|----------------------------------------------------------------------------------------------------|----|
|          | К Назад                                                                                                    |    |
|          | Задание                                                                                                    |    |
|          | Домашнее задание: Урок 1                                                                                                    |    |
|          | <ol> <li>Установите Python и выбранную IDE, если еще не сделали этого.</li> <li>Напишите программу, которая выводит на экран ваше имя, возраст и любимое число.</li> <li>Попробуйте поэкспериментировать с разными типами данных и функцией print().</li> </ol> |    |
|          | ad5e4eae93e1a4b2777d57598775d63f.jpeg                                                                                                    |    |
|          | Reading+Files+In+Python+reading+files+is+no+problemjpg                                                                                                    |    |
|          |                                                                                                    |    |
|          | 8 Ваш ответ                                                                                                    |    |
|          | 🖉 Прикрепить файл Отправить                                                                                                    |    |
|          |                                                                                                    |    |
|          |                                                                                                    |    |
|          |                                                                                                    |    |

## 5. Панель прохождения теста

Панель прохождения теста выполнена из последовательных шагов. Обязательным условием для прохождения теста является проверка личности учащегося:

| Proboost | Курсы                                                                                                    | °C |
|----------|----------------------------------------------------------------------------------------------------|----|
|          | К Назад к курсу                                                                                                    |    |
|          | Улыбнитесь нам                                                                                                    |    |
|          | Для прохождения теста мы просим<br>подтвердить вашу личность в начале<br>и конце теста. Только для того, чтобы<br>мы могли убедиться, что вы это вы.<br>Далее |    |
|          | С персональными данными я согласен                                                                                                    |    |

| E Proboost      | Курсы                       | Ô   |
|-----------------|-----------------------------|-----|
| 🗧 Назад к курсу |                             |     |
| Проверка        | камеры Съемка Загрузка сним | лка |
|                 |                             |     |
|                 | 🥏 Отлично, камера нашлась   |     |
|                 | Далее                       |     |
|                 |                             |     |

При прохождении теста выводятся вопросы, варианты ответов и таймер с доступным временем для прохождения теста:

| Proboost | Курсы                                                               | ĉ     |
|----------|---------------------------------------------------------------------|-------|
| < Ha     | зад к курсу                                                         |       |
|          | Bonpoc №1                                                           | 59:55 |
|          | Как в Python обозначается комментарий?                              |       |
| 0        | #                                                                   |       |
| 0        | Ι';                                                                 |       |
| 0        | /* */;                                                              |       |
| 0        |                                                                     |       |
|          | Bonpoc №2                                                           |       |
| Како     | й тип данных в Python используется для хранения текстовых значений? |       |
| 0        | int                                                                 |       |
| 0        | str                                                                 |       |
| 0        | float                                                               |       |
| 0        | bool                                                                |       |
|          | Вопрос №3                                                           |       |

# 6. Настройка личного кабинета

Здесь пользователь может изменить отображаемое имя в системе, изменить пароль для входа или выйти из аккаунта:

| Proboost | Курсы                                       |   | ° |
|----------|---------------------------------------------|---|---|
|          | Основная информаци                          | я |   |
|          | Логин <b>test@rpo.example</b>               | 0 |   |
|          | Выйти из профиля                            |   |   |
|          | Настройка аккаунта                          |   |   |
|          | Тестовый ученик                             |   |   |
|          | 📰 Выберите дату                             |   |   |
|          | Параметры для входа                         | a |   |
|          | Старый пароль                               | ٢ |   |
|          | Введите текущий пароль, чтобы изменить его. |   |   |
|          | Новый пароль                                | 0 |   |